# 浙江大学【三位一体综合评价招生】报名流程

# 1. 建议使用Google Chrome浏览器,以免影响报名。不支持手机、平板电脑等手持设备报 名。(浏览器下载地址: <u>https://www.google.cn/chrome/</u>)

2. 输入http://bgpt.zdzsc.zju.edu.cn/zsxt/web/xsLogin/login.zf访问浙江大学本科招生报名 系统登录页,**首次访问的考生请先注册,以便获得报名序号,**已注册考生可凭报名序号和身份证 号码登录进行报名。

| Anti Al        |            | 用户登     | 渌      |   |   |
|----------------|------------|---------|--------|---|---|
| and the second |            | 请输入报名序号 |        |   |   |
|                | EA         | 请输入证件号码 |        |   |   |
|                | $\bigcirc$ | 请输入验证码  | Amw 87 |   | A |
|                | 新用户        | 请点击注册   | 找回报名号  | K |   |
| IN TRANSFE     |            | 受录      |        | R | D |

3. 按要求填写注册信息,证件类型请选择【中华人民共和国居民身份证】,**证件号码必须是考生本人身份证号码**,同时请确保电子邮箱可用(**邮箱格式应该为 <u>XXXXQxx.xx</u>,无 WWW 开头**), 点击"发送验证码",**注册验证码会 发送到注册时填写的邮箱中**,请注意查收(如无邮件,请 查看是否被判断为垃圾邮件)。

|       | 账号注册                    |          |
|-------|-------------------------|----------|
|       |                         | 已有账号 😅 录 |
| *证件类型 | EA 中华人 温馨提示             | -        |
| *证件号码 | ER 验证码发送成功,请前往邮箱查 收验证码! |          |
| *电子邮箱 | ○ 日                     |          |
| *验证码  | ☑ 请输入验证码                | 发送验证码    |
|       |                         |          |
|       | 注 册                     |          |

报名注册验证码 🕁

| <b>ZSC</b> 20 |       |
|---------------|-------|
| 发给:           |       |
| I zsc 将       | 入此次会话 |

你的注册验证码为:866704

将电子邮箱中告知的注册验证码填入验证码方框内,点击"注册"按钮,界面跳出注册成功提示, 并告知你的报名序号(2023xxxxx)。

|       |         | 注册成功                                | 已有账号 ] 登 |
|-------|---------|-------------------------------------|----------|
| *证件类型 | (ER)    | 1100000                             |          |
|       |         | 恭喜你,注册成功!                           |          |
| *证件号码 | EA      | 请牢记下面的报名序号,此号码将作为登<br>录招生报名系统的唯一账号! |          |
|       |         |                                     |          |
| *电子邮箱 |         | 报名序号:20                             |          |
|       |         | 福安                                  |          |
| *验证码  | $\odot$ | HI AE                               |          |

注册

请注意保管好报名序号,切勿泄漏,该报名序号将作为登录浙江大学本科招生报名系统的考生 登录验证信息。若遗忘报名序号,请点击报名用户登录页面的右下侧"找回报名号"即可。

| Mante inter   | -       | 用户登     | 禄      |    |   |
|---------------|---------|---------|--------|----|---|
|               | Ľ       | 请输入报名序号 |        |    |   |
|               | (ER)    | 请输入证件号码 |        |    |   |
|               | $\odot$ | 请输入验证码  | Amw.87 |    | H |
|               | 新用户     | 请点击注册   | 找回报名号  |    |   |
|               |         | 登录      |        | 21 |   |
| N. A. WINNESS |         |         |        |    |   |

## 登录后请注意,若在浏览器右上角出现如下图标

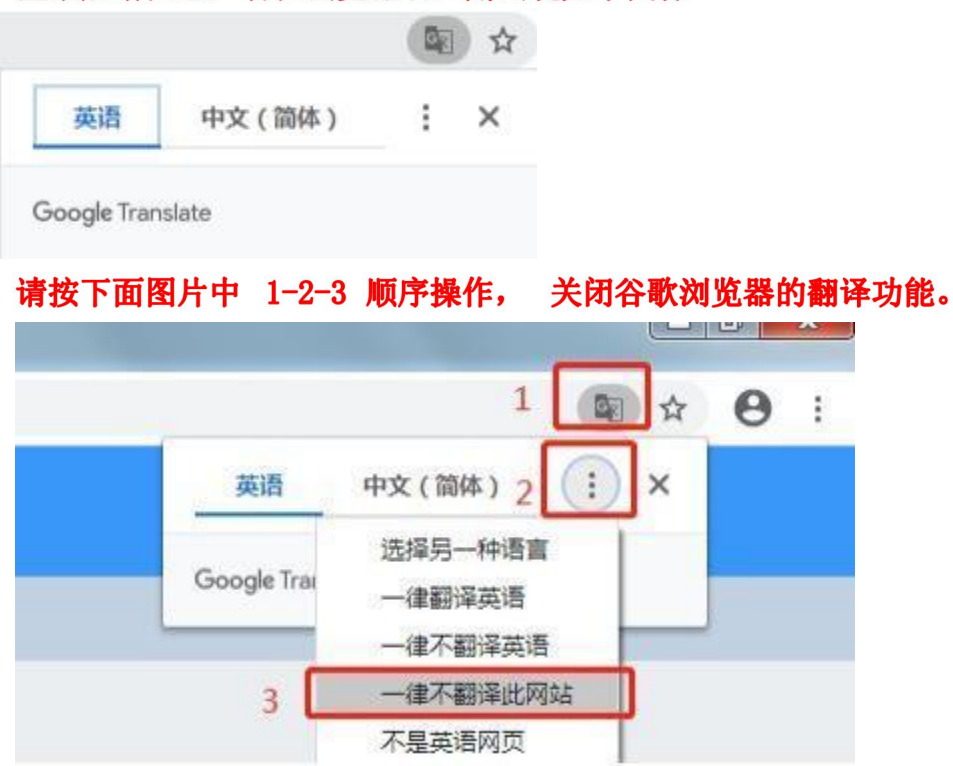

4. 考生凭报名序号及身份证登录浙江大学本科招生报名系统,首先完成考生个人信息的填写, 所有信

## 息填写完成后请务必保存。

| 基本信息                                          | 点击展开 ~ |
|-----------------------------------------------|--------|
| 邮寄信息                                          | 点击履开 ~ |
| 家庭信息(至少填写一条家庭信息)                              | 点击展开 ~ |
| 学习经历(下拉列表中没有找到您毕业的高中请联系我校本科招生办:0571-87951006) | 点击展开 ~ |
| 成绩信息(如无成绩信息,请填写0)                             | 点击展开 ~ |
| 保存                                            |        |

5. 完成个人信息填写并保存后,请点击"浙江大学三位一体综合评价招生"(点击操作)模块,并按照报名流程进行报名操作。

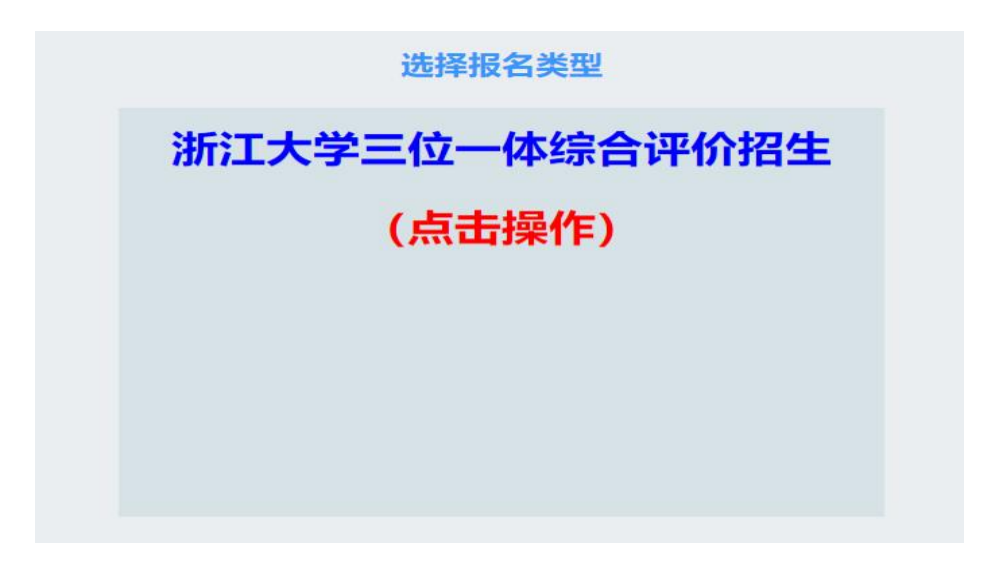

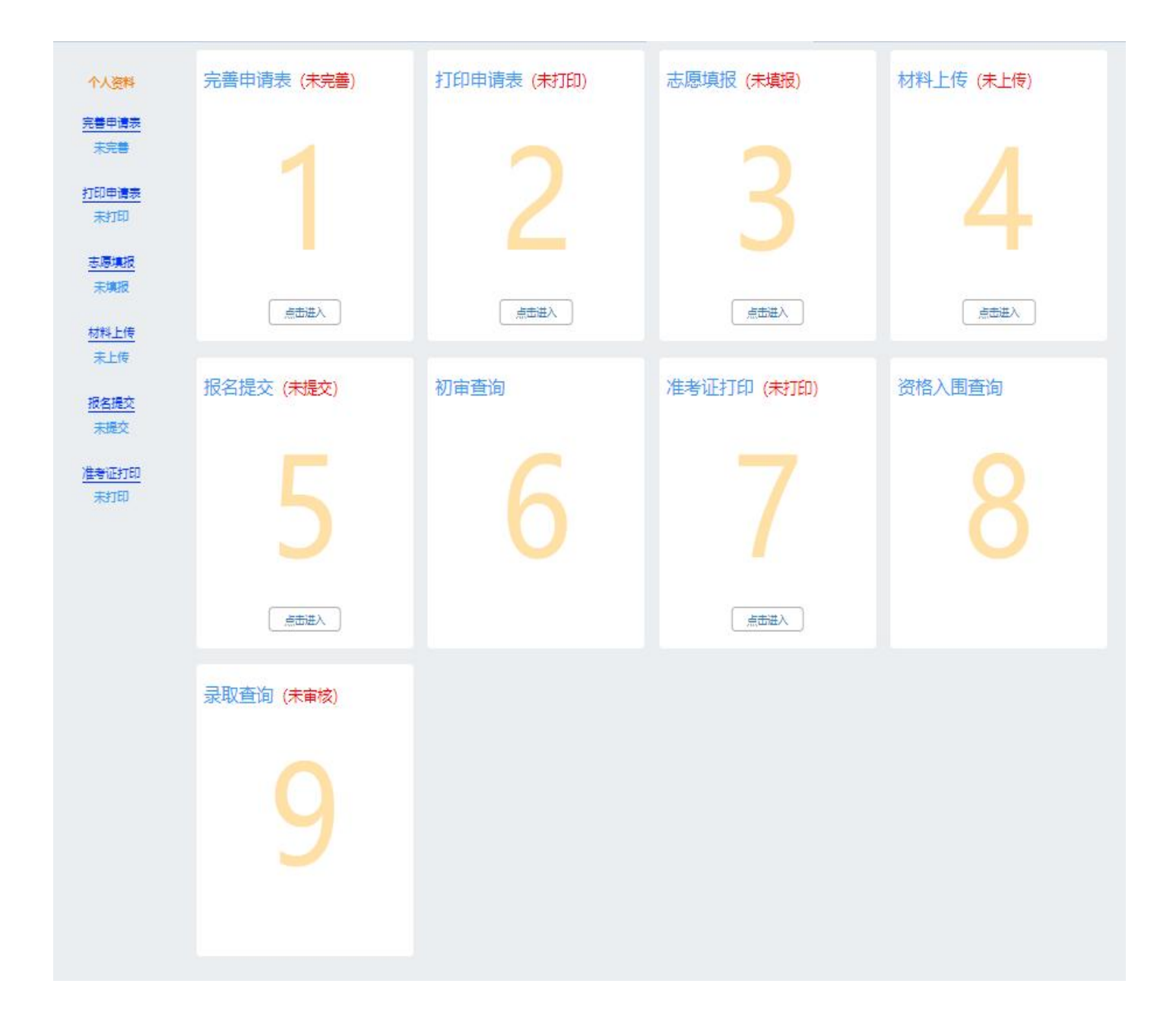

| 進度                   | 考科日成绩<br>* 生物 *                | 96     |     | * 物理 | •  | 75   |          | • | (化学 * | 99 |
|----------------------|--------------------------------|--------|-----|------|----|------|----------|---|-------|----|
| <u>上传</u><br>上传    学 | 考科目等级                          |        |     |      |    |      |          |   |       |    |
| <u>提交</u><br>是交      | *语文                            | •      | *数学 | A    | •  | *英语  | A        |   | *物理   | A  |
| ŒŧŢED                | *化学 A                          | *      | *生物 | A    | .* | *201 | A        | × | *历史   | Α. |
| TED                  | *地理 A                          | ٠      | *技术 | A    | ¥  |      |          |   |       |    |
| 综                    | 合素质评价采集<br>*品德表现终评等第           | A      |     |      | •  |      | 运动健康终汗等第 | A |       |    |
|                      | *艺术素养终汗等第                      | A      |     |      | *  | *    | 创新实践终评等第 | A |       |    |
| *                    | <b>人陈述(800字以内,含</b> 4<br>小//成述 | 示点、空格) |     |      |    |      |          |   |       |    |

6. 进入报名流程, 首先点击【完善申请表】, 完成后务必点击底部"保存"按钮。

7. 第二步【打印申请表】,确认报名表信息完整正确后,点击底部"打印"按钮。**请务必确认所有信** 息填写无误,如发现信息有误,可在报名截止前更改个人信息,然后再重新打印申请表!请务必确保最后上 传的申请表信息和系统填写的信息一致。 8. 第三步【志愿填报】,考生最多可填报不超过69个专业志愿,**所填专业志愿必须满足选考科目要求**, **否则视为无效志愿。**选择专业时,在左边专业列表中双击选择的专业,或者选中要填报的专业后,再 点击中间向右的操作按钮确认选择。如果需要取消已选择的专业,请双击要取消的专业,或者选 中要取消的专业后,再点击中间向左的操作按钮确认取消。调整已选专业的顺序时,可上下拖拽调整 顺序,也可选中某一已选专业,点击专业右边出现的向上或下图标,以调整专业顺序。**请注意:序号表 示你的志愿顺序!**填报并确认专业志愿后点击底部"保存"按钮。

#### 志愿填报说明:

1.考生可根据专业意向及选考科目,最多可填报不超过69个专业志愿。

2.考生可填报的专业与考生填写的选考科目相关联。考生的选考科目以浙江省教育考试院提供的考生选考科目为准。如考生选考科 目填写描误导致部分或全部专业志愿无效由考生自行负责。

#### 报名条件:

●符合2023年浙江省普通高等学校招生全国统一考试报名条件,各科目高中学业水平考试均合格,成绩优异,学科特长突出,综合素质优秀,身心健康,专业意向明确的优秀普通高中毕业生

| 可选志愿(与选考科目相关联)     | 已选志愿(序号表示你的志愿顺序,选中拖动可调整志愿顺序) |
|--------------------|------------------------------|
| 茶学                 | 1 材料科学与工程                    |
| 车辆工程               | (2) 城乡规划                     |
| 大气科学               | $(\mathfrak{d})$             |
| 地理信息科学             |                              |
| 地质学                |                              |
| 电气工程及其自动化 (中外合作办学) |                              |
| 电子科学与技术            |                              |
| 电子与计算机工程(中外合作办学)   |                              |
| 动物科学               |                              |
| 动物医学               |                              |
| 法学                 |                              |
| 飞行器设计与丁程           |                              |
|                    | 上一步保存                        |

### 再次确认填报的专业志愿后点击"确定"按钮。

|                       | 1.考生可根据专业意向及选考科目,最多可填报不超过69个专业志愿。                                |                                         |             |
|-----------------------|------------------------------------------------------------------|-----------------------------------------|-------------|
|                       | 2.考生可填版的专业与考生填写的选考科目相关联。考生的选考科目以浙江省<br>日本定选识已新知公式合如方小士原工材由考生自公会主 | 省教育考试院提供的考生选考科目为准。如考生选考科                |             |
|                       | 日場与指決守我副辺筑主部々业心感元效田考士目行贝贡。                                       |                                         |             |
|                       | 确认志愿填报                                                           | 2 ×                                     |             |
| 完善申请表                 | 基本信息                                                             |                                         |             |
|                       | 姓名: 1                                                            | 报名号: 2023                               |             |
| 打印申请表                 | 身份证号: 1101                                                       | 性别: 男                                   | 中拖动可调整志愿顺序) |
|                       | 三位一体志愿填报结果                                                       |                                         |             |
| 志愿填报                  | 志愿填报结果: 1.材料科学与工程                                                |                                         |             |
|                       |                                                                  |                                         |             |
| 材料上传                  |                                                                  | - · · · · · · · · · · · · · · · · · · · | J           |
|                       | 地质学                                                              |                                         |             |
| 报名提交                  | 电气工程及其自动化(中外合作办学)                                                |                                         |             |
| 未提交                   | 电子科学与技术 电子与计管机丁程 (由外合作办学)                                        |                                         |             |
| 准考证打印                 | 动物科学                                                             |                                         |             |
| ·<br>·<br>·<br>·<br>· | 动物医学                                                             |                                         |             |
|                       | 注举                                                               |                                         |             |

9. 第四步【材料上传】,请务必按报名系统说明上传对应材料(无获奖情况可以不传),最后务必点击底部"确认上传"按钮,完成材料上传。单个文件大小不超过 3M。请确保上传的材料清晰可见。如发现材料有误,请直接覆盖重传或删除后重新上传文件。确认上传后可以点击右侧出现的"点击预览"按钮查看文件。

| 如发现材料有误,请直接覆盖上传或删除后重新上传。                                                                      |                                      |               |
|-----------------------------------------------------------------------------------------------|--------------------------------------|---------------|
| * 申请表(图片,支持格式: .jpg.jpeg.png.bmp.gif; 文件大小限制                                                  | : 3MB) 最少上传1 张 图片; 最多上传5 张 图片        |               |
| 《申请表》按要求在线填写、提交并打印。纸质申请表须考生本人和监护人签名且所填内                                                       | 容必须经中学审核认定、加盖中学公章后扫描或拍照上传。           |               |
| ★ 當选择文件 已上传<br>(点击预览)                                                                         | ★ ■ 送择文件 日上传<br>(点击预览)               | 一选择文件         |
| <b>二</b> 选择文件                                                                                 | <b>宣选</b> 择文件                        |               |
|                                                                                               |                                      |               |
| 获奖证书(图片,支持格式:.jpg.jpeg.png.bmp.gif;文件大小限制<br>商中阶段获省级(含)以上获奖、个人荣誉证书原件的扫描件(拍照件),无获奖情况可          | ]: 3MB) 最多上传5 张 图片<br>以不传。           |               |
| 获奖证书(图片,支持格式:,jpg.jpeg.png.bmp.gif;文件大小限制<br>商中阶段获省级(含)以上获奖、个人荣誉证书原件的扫描件(拍照件),无获奖情况可<br>合选择文件 | : 3MB) 最多上传5 张 图片<br>以不传。<br>一造路文件   | <b>宣选译文件</b>  |
| 获奖证书(图片,支持格式:,jpg.jpeg.png.bmp.gif;文件大小限制<br>商中阶段获省级(含)以上获奖、个人荣誉证书原件的扫描件(拍照件),无获奖情况可<br>参选译文件 | 1: 3MB) 最多上传5 张 图片<br>以不传。<br>一篇选择文件 | <b>》</b> 选择文件 |

10. 第五步【报名提交】,在提交前请确认已完成前面所有环节,点击"提交"按钮,界面出现如下图 "恭喜你已经完成报名"的提示,表明报名成功。我校仅对报名成功的材料进行初审。请务必确保 报名成功。

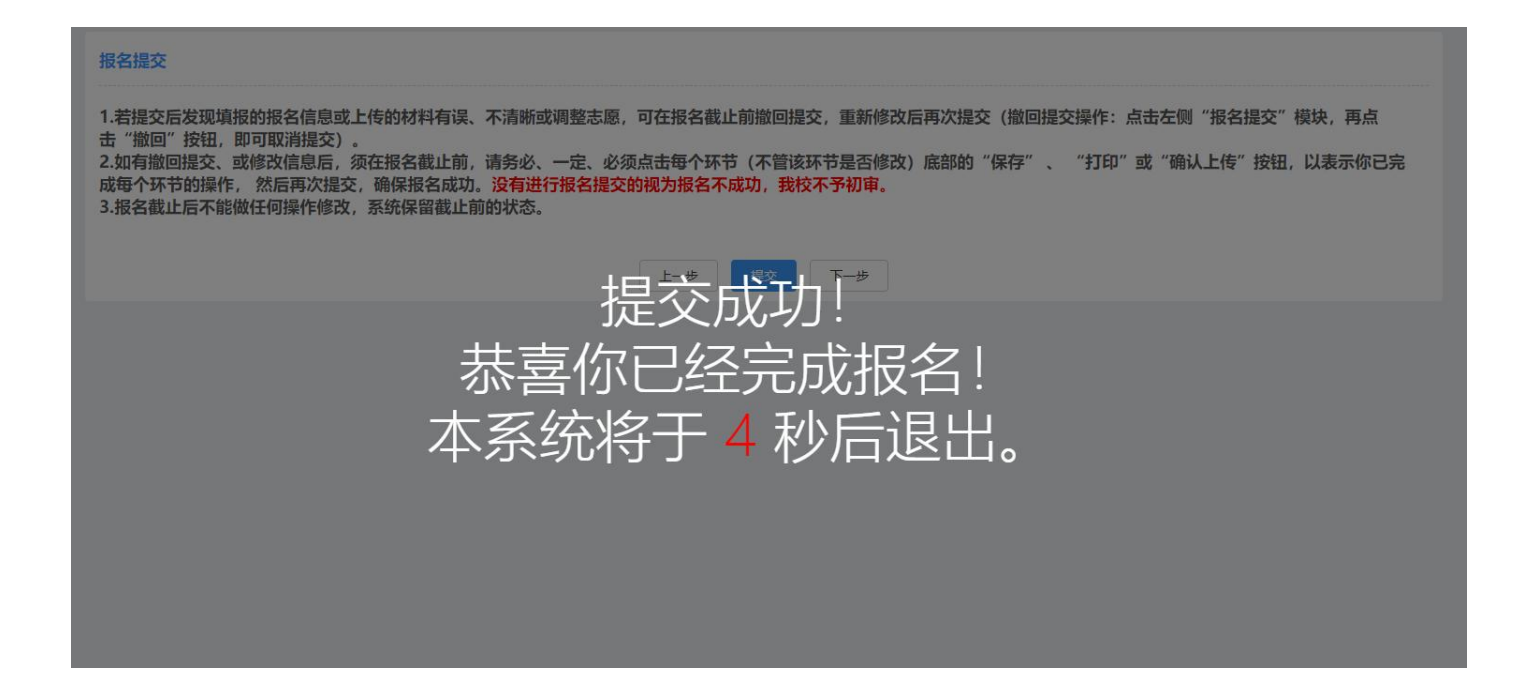

11. 检查报名是否成功的另一种方法是重新登录报名系统,"浙江大学三位一体综合评价招生"点击操 作模块的右上角会出现"已报名"标识,提示报名成功。如下图。

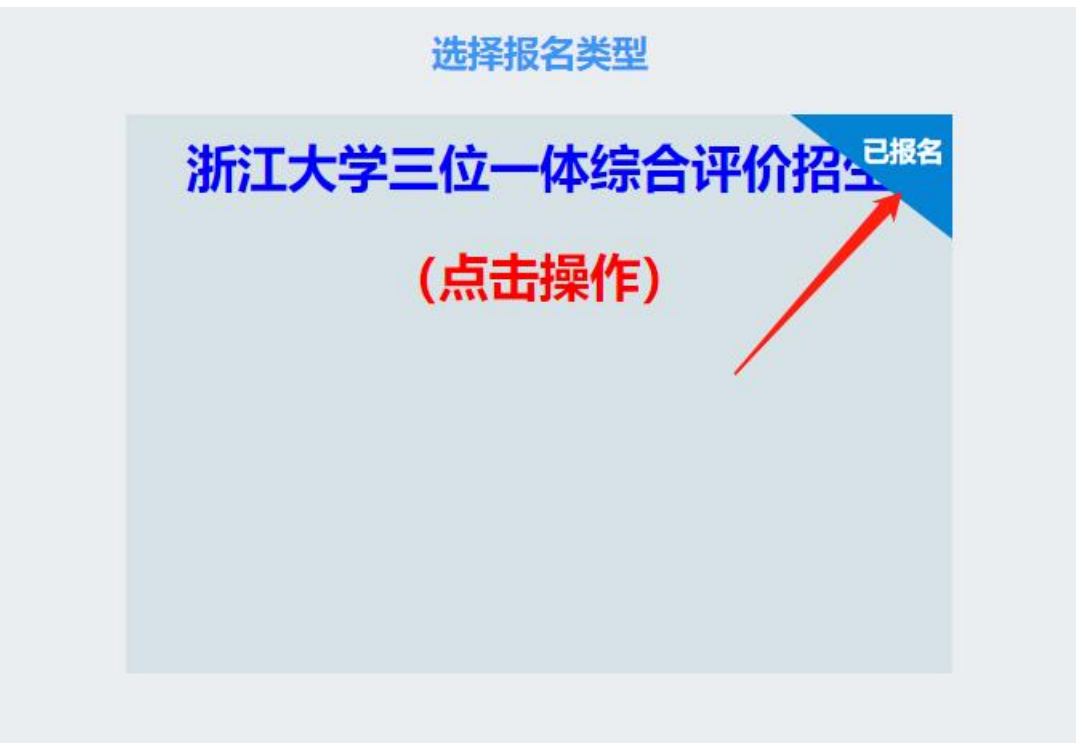

12. 若提交后发现填报的报名信息或上传的材料有误、不清晰或调整志愿,可在报名截止前撤回提交, 重新修改后再次提交(撤回提交操作:点击左侧"报名提交"模块,再点击"撤回"按钮,即可取 消提交)。

如有撤回提交、或修改信息后,须在报名截止前,请务必、一定、必须点击每个环节(不管该环节 是否修改)底部的"保存"、"打印"或"确认上传"按钮,以表示你已完成每个环节的操作, 然后再次提交,确保报名成功。没有进行报名提交的视为报名不成功,我校不予初审。

报名截止后不能做任何操作修改,系统保留截止前的状态。

| 个人资料                                       | 报名提交                                                                                                    |
|--------------------------------------------|----------------------------------------------------------------------------------------------------|
| <u>完善申请表</u><br>已完善<br><u>打印申请表</u><br>已打印 | <ol> <li>若提交后发现填报的报名信息或上传的材料有误、不清晰或调整志愿,可在报名截止前撤回提交,重新修改后再次提交(撤回提交操作:点击左侧"报名提<br/>交"模块,再点击"撤回"按钮,即可取消提交)。</li> <li>2.如有撤回提交、或修改信息后,须在报名截止前,请务必、一定、必须点击每个环节(不管该环节是否修改)底部的"保存"、"打印"或"确认上传"按钮,以表示你已完成每个环节的操作,然后再次提交,确保报名成功。没有进行报名提交的视为报名不成功,我校不予初审。</li> <li>3.报名截止后不能做任何操作修改,系统保留截止前的状态。</li> </ol> |
| <u>志愿填报</u><br>已填报                         | 上一步 一般回 下一步                                                                                                    |
| <u>材料上传</u><br>已上传                         |                                                                                                    |
| <u>报名提交</u><br>已提交                         |                                                                                                    |
| <u>准考证打印</u><br>未打印                        |                                                                                                    |